# **Close/Exit Notifier**

When you want to close or exit the Notifier tool.

## Step-by-step guide

#### To close the Notifier:

1. Click File ? Close or [x] icon

| rile       | Features                    | Tools | Plugins | Help   |  |
|------------|-----------------------------|-------|---------|--------|--|
|            | Sign In<br>Sign Out         |       |         |        |  |
|            | Close                       |       |         |        |  |
|            | Exit                        | A     | S       |        |  |
|            |                             |       |         |        |  |
|            |                             |       |         |        |  |
|            |                             |       |         |        |  |
|            |                             |       |         |        |  |
|            |                             |       |         |        |  |
| Pho        | one Lookup                  |       |         |        |  |
| Pho<br>Ent | one Lookup<br>ter Phone Nur | ber   |         | Search |  |

- 2. Notifier is closed but it is still working. The Notifier icon will be displayed at the system tray.
- If you want to re-open, you click-right the icon at the system tray, select Open Notifier

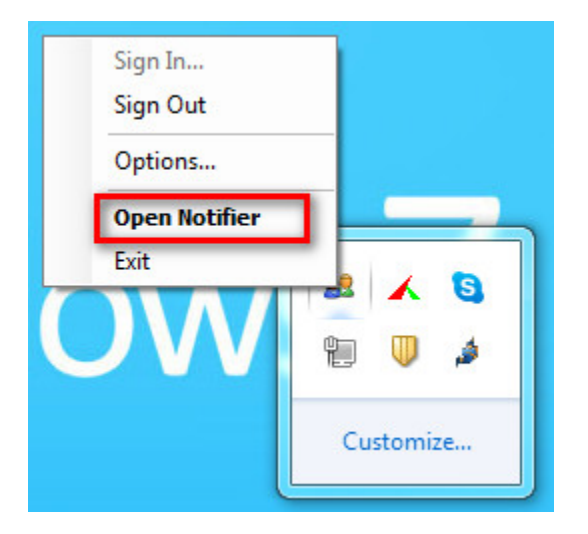

Another way to re-open the Notifier, you double-click the Notifier icon at the desktop.

Or you click-right the Notifier icon at the desktop, select **Open**.

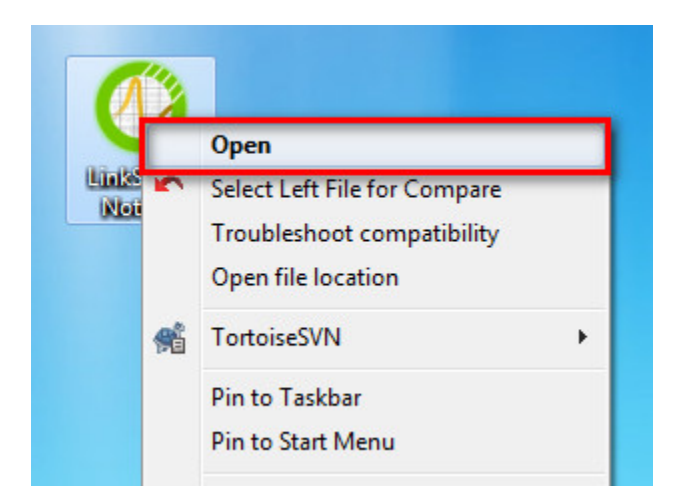

#### To exit the Notifier:

1. Click File ? Exit

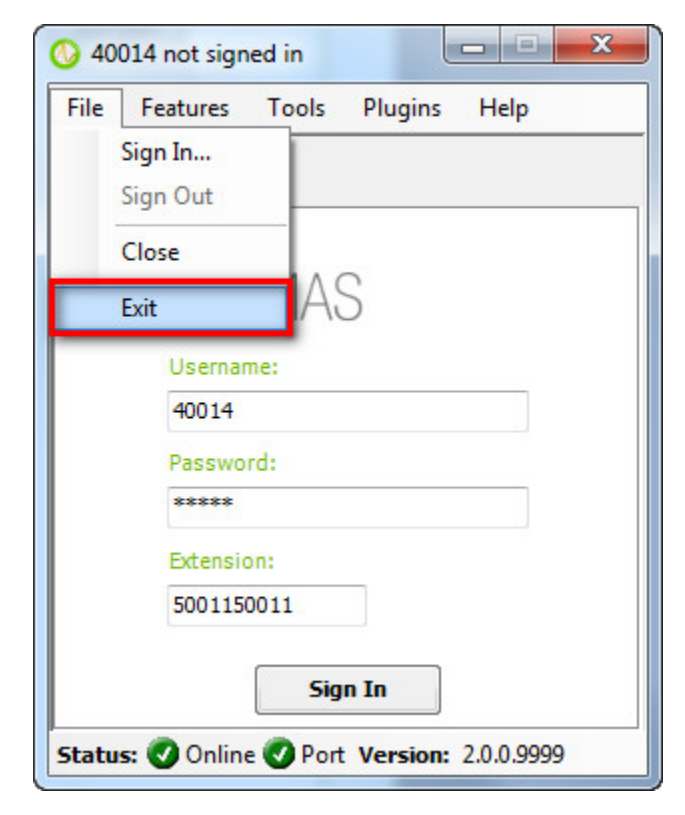

Another way to exit the Notifier, you right-click the Notifier icon at the system tray. Select Exit.

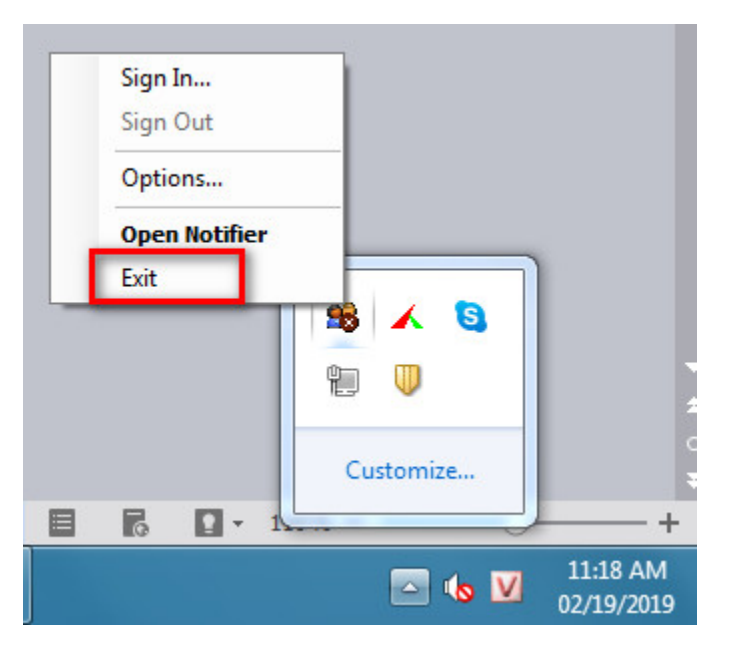

2. Both ways make the application window will exit immediately.

### **Related articles**

- Guideline How To Use The Agent Dashboard
- How to manage API User at General Configuration
- How to manage Postcall Survey Configuration
- How to manage User Setting at Screen Pop Configuration
- How to manage FQ Config at FreedomQ Configuration